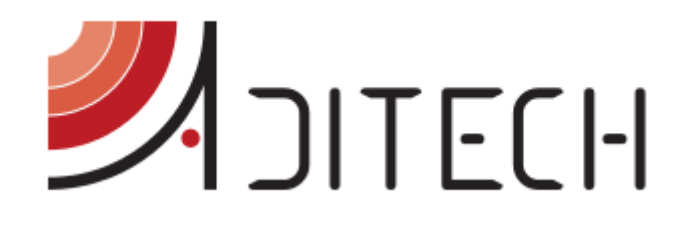

# Guida i-Help App. Android

Manuale d'uso dell'applicazione i-Help per dispositivi con sistema operativo Android

> Ufficio Tecnico ADiTech S.R.L. 28/09/2016 i-Help MAN App And rev.02

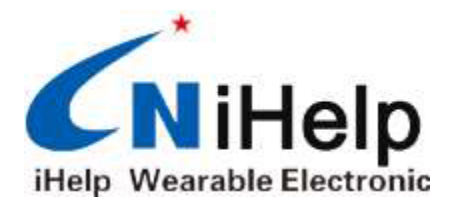

ADITECH S.R.L

INDIRIZZO: VIA GHINO VALENTI, 2, 60131, ANCONA (AN) TELEFONO: 071/2901262 FAX: 071/2917195 E-MAIL: INFO@ADITECHSRL.COM SITO WEB: WWW.ADITECHSRL.COM

# LINK CORRELATI

MANUALE UTENTE APP. IOS: <u>HTTP://WWW.ADITECHSRL.COM/MEDIA/735944-MANUALEUTENTEAPPIOS.PDF</u> MANUALE D'USO: <u>HTTP://WWW.ADITECHSRL.COM/MEDIA/738887-MANUALED\_USO.PDF</u> GUIDA UTENTE: <u>HTTP://WWW.ADITECHSRL.COM/MEDIA/738884-GUIDAUTENTE.PDF</u>

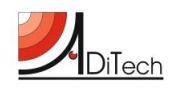

# Sommario

| Introduzione all'i-Help                          | 1 |
|--------------------------------------------------|---|
| Download e setup                                 | 1 |
| Tutor e funzioni di i-Help                       | 1 |
| Creazione di un nuovo Contatto                   | 2 |
| Associazione del terminale i-Help ad un contatto | 3 |
| Visualizzare i messaggi                          | 3 |
| Effettuare una chiamata                          | 4 |
| Reminder medicine                                | 4 |
| Stato dell'i-Help                                | 4 |
| Timer per invio automatico informazioni          | 5 |
| Impostazione Broadcast                           | 5 |
| GPS                                              | 6 |
| Spegnimento da remoto                            | 6 |
| Dissociare il tutor                              | 6 |

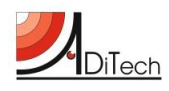

# Introduzione all'i-Help

Il rilevatore di cadute i-Help è uno strumento in grado di eseguire una serie di semplici comandi che consentono di monitorare l'utente e di aiutarlo e localizzarlo in caso di bisogno o in seguito ad una caduta. I comandi e le comunicazioni con l'i-Help sono delegati ad un tutor (familiare, care giver o altro), che tramite il proprio Smartphone può impostare i comandi e le funzioni seguendo attentamente le istruzioni di questo manuale.

# **Download e setup**

Gli utenti che utilizzano Smartphone Android possono scaricare l'App. per il proprio apparato seguendo queste semplici modalità:

- Scaricare l'applicazione dal seguente link: <u>http://www.aditechsrl.it/media/778614-iHelp\_2.08\_150521.apk</u> ed installarla seguendo le istruzioni;
- 2. Oppure scannerizzare con un applicativo di lettura QR il codice stampato qui di seguito, scaricare ed installare il software dal sito.

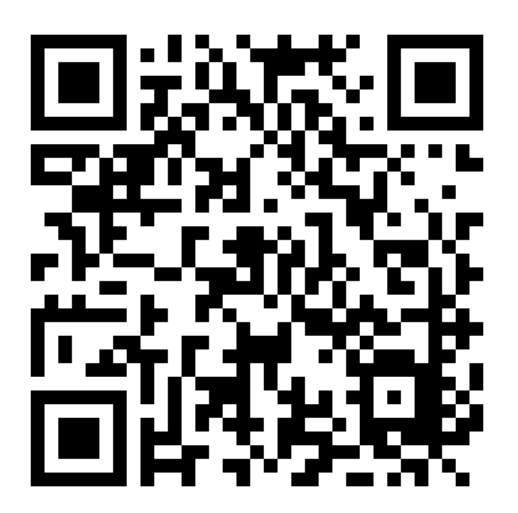

Figura 1 - QR Code

# Tutor e funzioni di i-Help

Una volta installato il software cliccare l'icona **(N)** per entrare nell'App. La prima cosa da fare è di abbinare il dispositivo i-Help ad un TUTOR. Il rilevatore i-Help <u>deve essere abbinato al numero telefonico di un TUTOR</u> **che è l'unico autorizzato a interagire con il terminale** (ricevere allarmi, localizzare il terminale su mappe, impostare avvisi per i farmaci, inserire altri numeri di contatto). Ciò si ottiene creando nell'App i-Help, scaricata nel telefono del TUTOR, un nuovo contatto, che sarà identificato oltre che dal nome

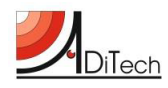

dell'utente cui viene assegnato l'i-Help anche dal numero della SIM inserita nell'apparato (vedi il Manuale i-Help per il corretto inserimento della SIM nell'apparto i-Help).

Un TUTOR può gestire diversi apparati i-Help ma ogni apparato i-Help può interagire con un solo TUTOR.

# Creazione di un nuovo Contatto

Per inserire un nuovo contatto o terminale i-Help, entrare nella pagina Contatti cliccando sull'icona 🄁

selezionare Add Contact, inserire il numero telefonico corrispondente alla SIM inserita nel dispositivo i-Help ed il nome del nuovo contatto i-Help. Cliccare su Oper concludere l'operazione. Per cancellare il contatto selezionare

|                     | Premer per inserire un | - R (2011)<br>Add alarm<br>Number:<br>15929775819<br>Name:<br>Test1 |           |     |             |        | Inserire il numero della                                                       |
|---------------------|------------------------|---------------------------------------------------------------------|-----------|-----|-------------|--------|--------------------------------------------------------------------------------|
| Kose<br>13702037801 | nuovo utente i-Help    | Q                                                                   | @~<br>GHI | ABC | DEF         | с<br>С | SIM del dispositivo i-Help<br>ed il nome dell'utente che<br>utilizza l'i-Help. |
|                     |                        | 1<br>1<br>符                                                         | PORS      | TUV | WXYZ<br>123 | +      |                                                                                |

Figura 2 - Creare contatto

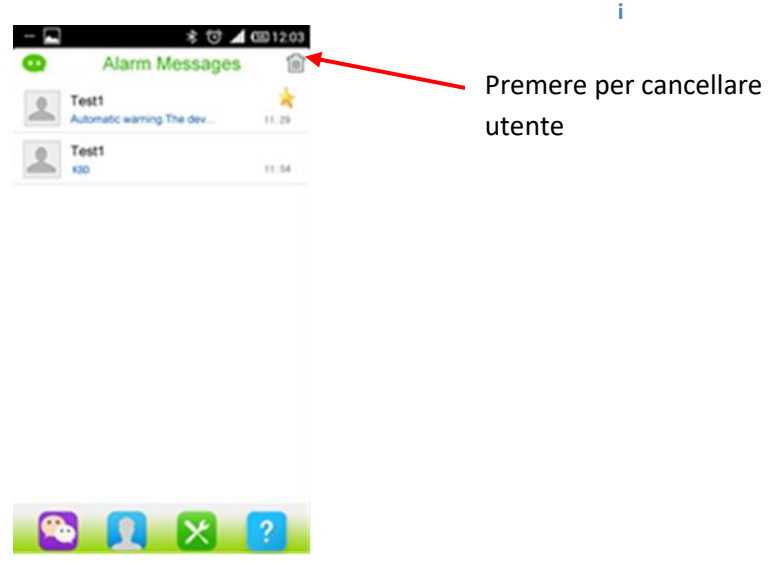

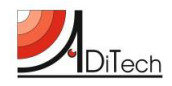

#### Associazione del terminale i-Help ad un contatto

Dopo aver creato un contatto ed effettuato la sua registrazione nell'APP passare alla pagina dei comandi:

cliccando sull'icona 🔀 , compare la seguente pagina :

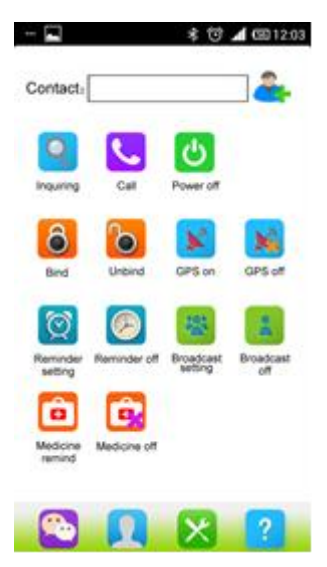

Figura 4 – Pagina dei comandi

Premere <sup>C</sup>per selezionare l'utente dall'elenco dei contatti, da associare al TUTOR i-Help, cliccare per confermare la scelta.

A questo punto è necessario inviare la richiesta di associazione all'apparato i-Help dal telefono del TUTOR.

Premere quindi l'icona (BIND) e poi dalla pagina dei comandi per associare il terminale i-Help al TUTOR. Dopo qualche istante verrà ricevuto un messaggio SMS che conferma l'associazione dell'apparato. Dopo 5-10 secondi il terminale sarà pronto all'uso e tutti i comandi dell'App. verranno abilitati.

Nel caso in cui il messaggio di risposta non arrivi, verificare che l'apparato i-Help sia acceso e correttamente collegato alla rete telefonica (vedi Manuale del dispositivo i-Help ) e ripetere la procedura di associazione.

## Visualizzare i messaggi

Tutti I messaggi inviati dall'i-Help sono visibili cliccando sull'icona ), incluso il messaggio con il posizionamento geografico del device. In questo caso per vedere il posizionamento basta cliccare sul messaggio "location: https://maps.google.com/maps?q=N3.198275,E108.856831" e si aprirà la mappa di Google in automatico.

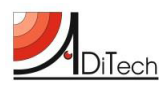

#### Manuale App. i-Help Android

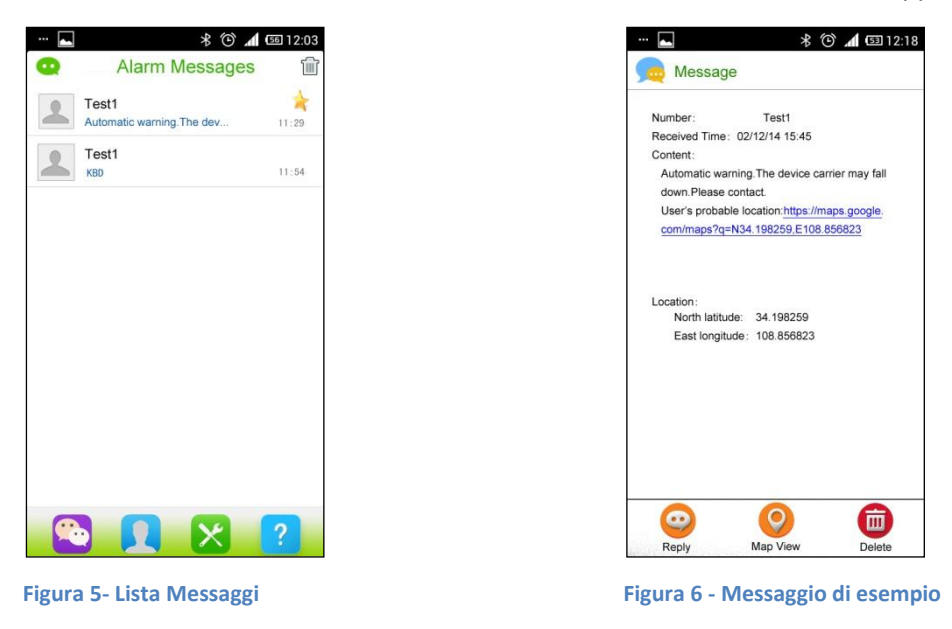

Nel caso in cui l'utente voglia eliminare qualche messaggio, basta selezionare l'SMS e cliccare su oppure cliccare su "Delete All" per cancellare tutti i messaggi.

#### Effettuare una chiamata

E' possibile effettuare una chiamata telefonica all'apparato i-Help associato, che risponderà attraverso il microfono "vivavoce". Dopo aver selezionato l'utente i-Help da chiamare cliccare sull'icona

## **Reminder medicine**

L'apparato è predisposto per essere utilizzato come un "reminder" per ricordare all'utente i-Help di prendere una medicina. In corrispondenza dell'orario selezionato l'apparato i-Help emetterà un messaggio vocale per ricordare all'utente che è l'ora della medicina.

Sempre dalla pagina dei comandi, selezionando l'icona 🕒 (PILL REMINDER), compare una finestra in cui è possibile selezionare l'orario in cui deve partire il messaggio di "remind." Confermare l'ora scelta 🙂. In particolare, l'ora è definita dal numero a sinistra, i minuti sono definiti dal cliccando sull'icona

numero di destra. Cliccare 💙 per salvare.

Si possono selezionare fino a tre orari diversi al giorno.

Selezionare 🔛 per cancellare la programmazione del reminder.

# Stato dell'i-Help

In ogni momento è possibile chiedere all'i-Help il suo stato, che include il livello della carica della batteria, la temperatura interna e la posizione geografica. Per fare ciò basta andare sulla pagina dei comandi e cliccare

sulla icona

(INQUIRING) e poi confermare premendo  $\checkmark$ . Lo status del dispositivo sarà visualizzato

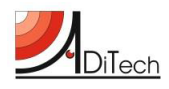

all'interno della sezione messaggi, accessibile premendo l'icona 😳. Qualora l'apparato non sia in visibilità GPS ( lontano da finestre all' interno di un palazzo) non verrà inviata la posizione geografica .

## Timer per invio automatico informazioni

E Le stesse informazioni dello stato del dispositivo possono essere programmate per un invio automatico una volta al giorno, utile per verificare in una determinata ora della giornata dove sia l'utente e in che

condizioni sia l'apparato. Dalla pagina dei comandi selezionare l'icona 🤎 (REMINDER SET) poi impostare l'orario seguendo le operazioni indicate nel paragrafo "Reminder medicine" L'utente può impostare l'orario

grazie ai bottoni "+" e "-". Per concludere l'operazione cliccare su V. Per disattivare la funzione

selezionare 🐸

## **Impostazione Broadcast**

La funziona Broadcast può essere attivata solo dal tutor e consente di inserire fino a 5 numeri che saranno chiamati in sequenza dall' i-Help in caso di allarme o di richiesta di chiamata da parte dell'utente i-Help. La

sequenza terminerà alla prima risposta. Per attivare la funzione selezionare ed inserire i numeri

telefonici (non possono essere più di 5) e cliccare su 👽 per aggiungere il numero alla lista. Alla fine

| premere 💟 | per confermare. |
|-----------|-----------------|
|-----------|-----------------|

|     |              | * © 1     | 53 12:18 |
|-----|--------------|-----------|----------|
| *   | Broadcasting | number se | etting   |
|     |              |           | •        |
| 1   | 13702037801  |           | 1        |
| 2   | 13602910056  |           | Ŵ        |
|     |              |           |          |
|     |              |           |          |
|     |              |           |          |
|     |              |           |          |
|     |              |           |          |
|     |              |           |          |
|     |              |           |          |
|     |              |           |          |
|     |              |           |          |
|     | C            |           |          |
|     |              |           |          |
| igu | ra 7 - Broad | lcast     |          |

Per disattivare la funzione premere

<u>NB: la sequenza di chiamate si ferma alla prima risposta; è importante disabilitare la segreteria</u> telefonica dei numeri impostati, in quanto l'avvio della segreteria viene considerato come risposta.

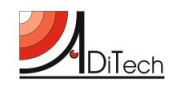

#### GPS

Il GPS è di norma spento e si accende in caso di allarme o quando viene richiesto lo stato dell'apparato. Per

tenere il GPS sempre acceso basta cliccare sulla icona 😢 e confermare premendo 🤍. In questo stato il terminale ha una autonomia massima di 16 ore.

Per spegnere il GPS basta cliccare sull'icona 🏼 🧏

# Spegnimento da remoto

E' possibile spegnere il terminale i-Help da remoto. Per usufruire della funzione, selezionare l'icona 😃

quindi confermare con **S**. Tutte le funzioni del terminale sono così disattivate. Per riaccendere il terminale bisogna agire localmente sul pulsante di accensione sull'i-Help.

## **Dissociare il tutor**

Per dissociare il telefono del tutor cliccare sull'icona e quindi confermare con . Dopo l'invio del messaggio il terminale sarà dissociato e con esso anche tutte le funzioni.